## Login

**Returning players** should login into account that was previously set up last season. Reset password if forgotten. Once logged in, and unless you are entering a new player, you can skip down to Register a Player on Page 5.

**New registrants** will need to create a new account. To create an account, simply click "Don't have an account? Create one Here"

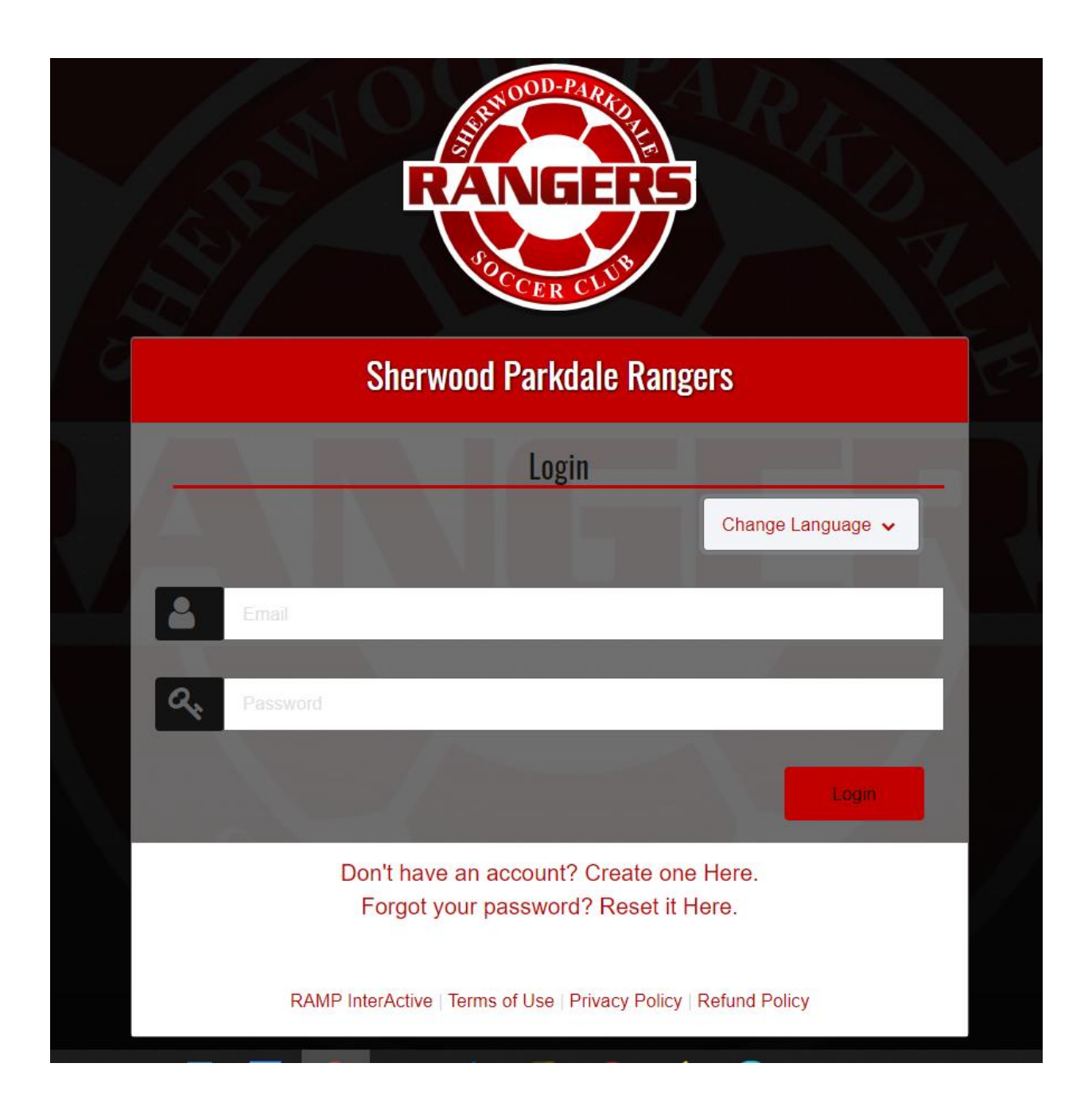

New members will enter their email and create a password. Note the password requirements. This login will be used to access registration. After inputting login and password, you will be taken back to the first screen where you will enter your credentials.

| RANGERS<br>POCCER CLUB                                                                                                    |  |
|----------------------------------------------------------------------------------------------------|--|
| Sherwood Parkdale Rangers                                                                                                    |  |
| <u>Create an Account</u><br>Email                                                                                                    |  |
| Password                                                                                                    |  |
| Please confirm your password                                                                                                    |  |
| Language Preference                                                                                                    |  |
| <ul> <li>Password Requirements</li> <li>At least 6 characters long</li> <li>An uppercase character</li> <li>A lowercase character</li> <li>A number</li> <li>A symbol e.g. ! @ \$ % &amp; ?</li> </ul> |  |
| Create Account                                                                                                    |  |
| Click Here to Go Back to Login Page                                                                                                    |  |

### Setting parents/guardians and players up (for new players and/or parent contacts)

A successelful login will take you to a dashboard containing various services

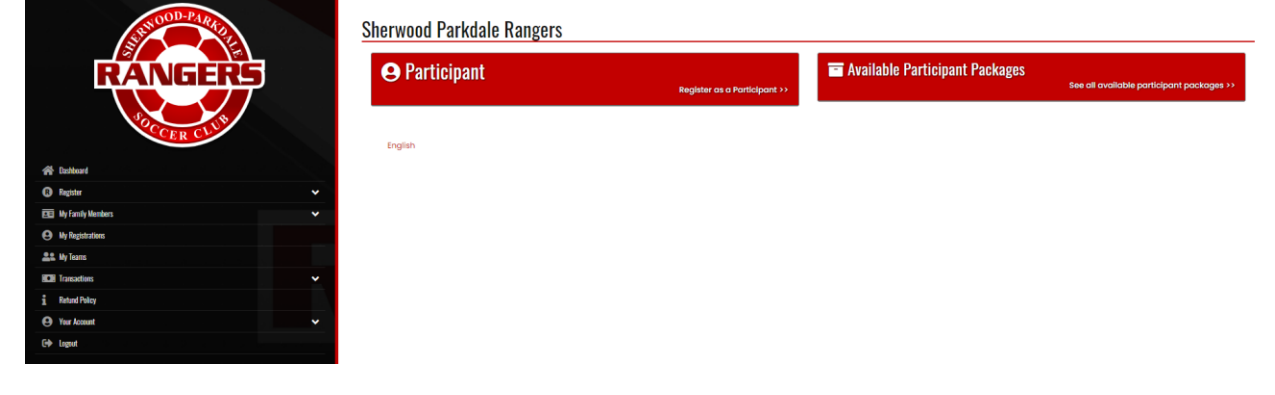

Add Family Members

Expand My Family Members and select Add a Family Member. This will need to be completed for each player, as well as each parent or guadian who will be a point of contact for the player.

| A Dashboard             |   |
|-------------------------|---|
| R Register              | ~ |
| E My Family Members     | ~ |
| > 📴 My Family Members   |   |
| > 📴 Add a Family Member |   |
| My Registrations        |   |
| Les My Teams            |   |
| Transactions            | ~ |
| Refund Policy           |   |

Minimum requirements include First and last name, phone number, date of birth, and an email address. Parents can enter their own email address for their children

| ticipant                             |                |                              |                 |                  |  |
|--------------------------------------|----------------|------------------------------|-----------------|------------------|--|
| irst Name                            | Middle Name    |                              | Last Name       | Former Last Name |  |
| irthdate                             | Y10Y           | Gender                       | Nickname        |                  |  |
| ddress                               |                | City                         |                 |                  |  |
| Canada                               | Province PE PE |                              | Postal Code     |                  |  |
| tell Phone                           | Other Phone    |                              |                 |                  |  |
| mail                                 |                |                              | Secondary Email |                  |  |
| espect in Sport Parent Certificate # |                | Respect In Sport Coach Certi | ficate #        | NCCP #           |  |

Note the fields below do not need to be completed to proceed with registration.

| Photo                                         | Birth Certificate                                                     |
|-----------------------------------------------|-----------------------------------------------------------------------|
| Photo Choose File No file chosen              | Birth Certificate Choose File No file chosen                          |
| VSS File                                      | CRC File                                                              |
| VSS File Choose File No file chosen           | CRC File Choose File No file chosen                                   |
| Proof of Residency                            | Treaty/Status/Métis Card                                              |
| Proof of Residency Choose File No file chosen | Treaty/Status/Métis Card           Choose File         No file chosen |

# **Register a player**

To proceed with player registration, select the Register menu item and then "Participant Rgistration"

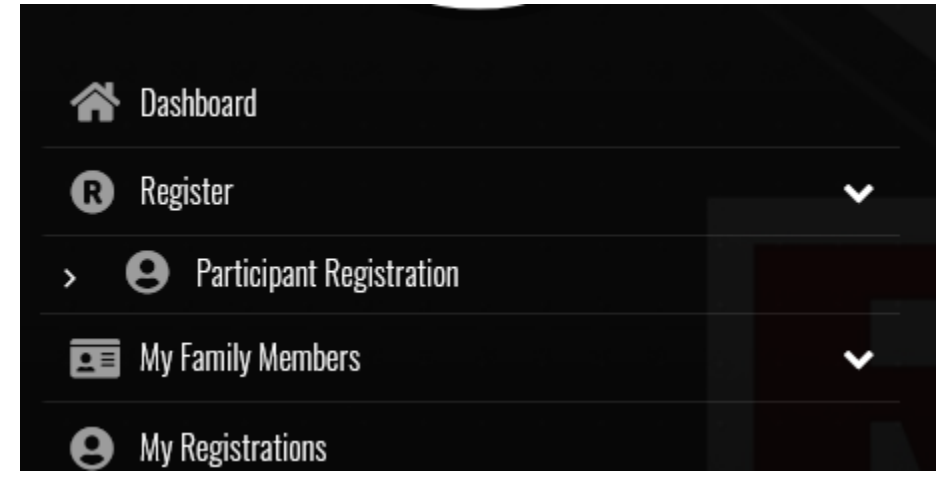

Select the family member you wish to register, then Division you are signing them up for.

| 0 | Choose Family Member to Register |
|---|----------------------------------|
|   | Choose                           |
| ( | Choose a Division                |
|   | Choose                           |

Once Division is selected, confirm by checking the check box and select Continue. If you select the wrong age group, you will get an error message.

| U13 BOYS - Born in 2008 and 2009                                                                                                    |  |  |  |
|----------------------------------------------------------------------------------------------------|--|--|--|
| Registrant must be born between 1/1/2007 and 12/31/2010. You will not be allowed to register a participant outside of the age range. |  |  |  |
| This age group is for players born in 2008 and 2009.                                                                                 |  |  |  |
| noose Your Packages                                                                                                    |  |  |  |
| U13 BOYS - Summer Soccer Registration                                                                                                |  |  |  |
| \$175.00<br>This registration is open to players born in 2008 and 2009.                                                              |  |  |  |
|                                                                                                    |  |  |  |
| Continue                                                                                                    |  |  |  |

Review the waivers (Informed Consent and Assumption of Risk). The parent/guardian must digitally sign

| aivers                                                                                                    |                                                                                                    |
|----------------------------------------------------------------------------------------------------|----------------------------------------------------------------------------------------------------|
| Photo Upload Consent                                                                                                    |                                                                                                    |
| During sanctioned soccer program with y<br>some photographs may capture your chi<br>photos which may involve your child to th                                                                                                    | our respective club and/or Provincial Sport Organization(PEI Soccer), we take photographs of activities involving players to share the fun and skill development that soccer provides. By which incidenta<br>id's participation, directly or indirectly. These photos may be published through our website, social media pages, news bulletins, billboards, and ads. With this, we seek for your consent in allowing us to<br>so and platforms. Thank you for allowing us to showcase the great game of soccer by checking the box below.                                                                                                    |
| Consent to Photo Upload                                                                                                    |                                                                                                    |
|                                                                                                    |                                                                                                    |
| nformed Consent and Assumption of Ri                                                                                                    | sk Agreement - YOUTH                                                                                                    |
| NFORMED CONSENT AND ASSUMPTION O                                                                                                    | FRISK AGREEMENT                                                                                                    |
| To be executed for Participants under t                                                                                                    | he age of majority)                                                                                                    |
| lease read carefully!                                                                                                    |                                                                                                    |
| Participants/Guardians                                                                                                    |                                                                                                    |
| 1 This is a binding logal Clarify any a                                                                                                    | uestions or concerns before signing. As a Participant in activities, programs, classes, services provided and events sponsored or organized by the PEI Soccer Association Inc. and its affiliated clubs and                                                                                                    |
| (collectively the "Organization") and<br>facilities, nutritional and dietary pro<br>(collectively the "Parties") acknowle                                                                                                    | If the port of soccer, including but not limited to games, tournaments, practices, training, personal training, and training, use of strength training and fitness conditioning equipment, machines an<br>grams, orientational or instructional assistences or lessens, aerobic and anaerobic conditioning programs (collectively the "Activities"), the undersigned being the Participant and Participant's Parent/Gue<br>dges and agrees to the following terms outlined in this agreement.                                                                                                    |
| <ol> <li>I'ms is a during legal calmy driv qui<br/>(collectively the "Organization") an<br/>facilities, nutritional and dietary pro<br/>(collectively the "Parties") acknowle</li> <li>1 am the Parent/Guardian of the Pa</li> </ol>                                                                                                    | d the sport of soccer, including but not limited to games, tournaments, practices, training, personal training, dry land training, use of strength training and fitness conditioning equipment, machines an<br>grams, orientational or instructional assistences or lessens, aerobic and anaerobic conditioning programs (collectively the "Activities"), the undersigned being the Participant and Participant's Parent/Gue<br>dges and agrees to the following terms outlined in this agreement.<br>rticipant and have full legal responsibility for the decisions of the Participant.                                                                                                    |
| <ol> <li>I'ms to a Uniting regar Cating (collactively the 'Organization') and<br/>facilities, nutritional and dietary pro<br/>(collactively the 'Parties') acknowle</li> <li>I am the Parent/Guardian of the Pa</li> <li>Description of Risks</li> </ol>                                                                                                    | d the sport of soccer, including but not imited to games, tournaments, practicas, training, personal training, dry land training, use of strength training and fitness conditioning equipment, machines an<br>grams, orientational or instructional assistence or lessens, aerobic and anaerobic conditioning programs (collectively the "Activities"), the undersigned being the Participant and Participant's Parent/Guc<br>dags and agrees to the following terms outlined in this agreement.<br>rticipant and have full legal responsibility for the decisions of the Participant.                                                                                                    |
| <ol> <li>The sch all and graph Calify Gri yet<br/>(collectively the "Organization") and<br/>facilities, nutritional and dietary pre-<br/>(collectively the "Parties" acknowle</li> <li>I am the Parent/Guardian of the Pa</li> <li>Description of Risks</li> <li>The Parties understand and acknow</li> <li>The Activities have foreseed<br/>paralysis and loss of life;</li> <li>The Granization may affect</li> <li>The Granization may affect</li> <li>The Granization as a diffic<br/>conditions, and the equipme</li> <li>The novel economyus, COVIE</li> </ol> | d the sport of soccer, including but not imitated to games, tournaments, practices, training, any joint training, any joint training, any land training, any land |

Parent/Guardian Please Sign Here - Informed Consent and Assumption of Risk Agreement - YOUTH

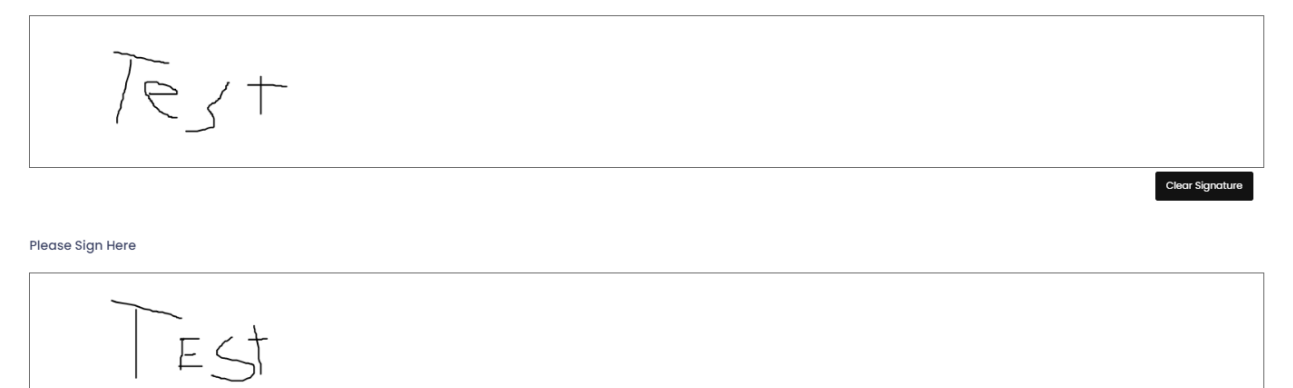

Z I am the Age of Majority or am a Parent/Guardian to the Registrant and Agree to the Terms and Conditions Above

Back Continue

Clear Signature

The next page, Photo Upload is optional. Select continue to proceed.

| ΡΠΟΤΟ                |             |  |  |
|----------------------|-------------|--|--|
| Photo Choose File No | file chosen |  |  |
| Optional             |             |  |  |

A parent or guardian will need to be selected from the drop-down. Multiple points of contact can be added if the family member was added previously. You will also have the option of adding a new family member at this point.

| rent/Guardian/Emerg. Contact Information |                                   |  |  |  |
|------------------------------------------|-----------------------------------|--|--|--|
| nt/Guardian/Emerg. Contact Details       |                                   |  |  |  |
| Choose a Parent/Guardian/Emerg. Contac   | t                                 |  |  |  |
| Choose                                   |                                   |  |  |  |
|                                          |                                   |  |  |  |
|                                          |                                   |  |  |  |
|                                          |                                   |  |  |  |
| I want to add a 2nd Guardian/Parent/Erne | g. Contact for this registration  |  |  |  |
| I want to add a 2nd Guardian/Parent/Eme  | rg. Contact for this registration |  |  |  |
| I want to add a 2nd Guardian/Parent/Eme  | g. Contact for this registration  |  |  |  |

Please let us know of any medical conditions. This is a required field, if there is nothing of note, just answer NO or NONE

## **Sherwood Parkdale Rangers**

Questions

| Any  | redical information (i.e allergies, concussion, etc.) we need to be aware of? |  |
|------|-------------------------------------------------------------------------------|--|
|      |                                                                               |  |
|      |                                                                               |  |
| Back | Continue                                                                      |  |
|      |                                                                               |  |

English

Our club relies heavily on volunteers. Please consider helping out and checking any duties you may be able to assist with

Are you interested in any of the following? Please check any that apply.

□ Volunteer coach

Team manager

Ull Tournament volunteer

The Final Page is the summary and payment page.

Please review that all information is correct, and Edit if there are any mistakes.

| Payment Information      |                   |
|--------------------------|-------------------|
| Promo Code               |                   |
|                          | Remove Promo Code |
| Payment Type             |                   |
| Choose                   | ~                 |
|                          |                   |
| Back Submit Registration |                   |

#### Promo codes:

Charlottetown residents: The City of Charlottetown gives a subsidy of \$15 per player (Senior not included). If this applies to you, please use current code on our website: <u>https://www.sherwoodparkdalerangers.ca/content/discount-codes</u>

Please note the City audits our records and the subsidy must be returned if the promo code is applied erroneously.

Family discount: If you are registering more than two children, you are eligible to receive a discount on subsequent registrations (senior player excluded). Discount applies after having registered the two oldest children. Please email <u>directorsprsc@gmail.com</u> for a promo code which you need to enter before completing registration.

**Important Note:** If registration is completed but you do not apply the Promo Code, **SPRSC will NOT** provide refund.

Please select Apply Promo Code to activate it.

Payment types:

Credit Card: Enter credit card info (Mastercard or Visa only).

eTransfer: Send etransfer to <u>sprsctreasurer@gmail.com</u>. Please include player name and DOB in the note.

KidsSport or Jumpstart: Please provide send picture of your approval letter to <u>directorsprsc@gmail.com</u>

Please note: players are not permitted to participate in any session until payment is received.